Prestigio P372 Monitor LCD Manual de utilizare RO

1

PRESTIGIO P372

### Pornirea

AVERTISMENT: Nu puneți în funcțiune monitorul LCD cu alimentare de la surse necorespunzătoare. Folosirea unei tensiuni incorecte va cauza defectarea și poate provoca incendii sau electrocutare.

### Introducere

g

Monitorul color LCD vă oferă texte și grafice intense și luminoase. Oferă o rezoluție maximă de 1280x1024 pixeli, cu display fără fluctuații, cu o rată de refresh de până la 75Hz; acest monitor asigură imagini în culori intense și vii, fără emisiile de radiații și pericolele pe care le implică monitoarele CRT.

### Caracteristici

Support SXGA resolution of 1280x1024 pixels Cu interfață LVDS (semnalizare diferențială de joasă tensiune) Unghi vizual mare Unghi mare de înclinare VESA-DPMS - consum redus de energie electrică: oprește automat monitorul după o perioadă definită de inactivitate Ajustare digitală a caracterelor Instalare automată Compatibil cu Windows 95/98/2000/XP Plug & Play OSD versatil, funcțional, ușor de utilizat Plug & Play: Conform cu standardele VESA și suportă specificațiile DDC1/2B.

### Dezambalarea și verificarea conținutului pachetului

1. Înainte de a dezambala monitorul LCD, pregătiți o suprafață stabilă, nivelată și curată, în apropierea unei prize de perete pentru monitorul LCD.

2. Asezați cutia monitorului LCD în poziție verticală și deschideți partea superioară a cutiei înainte de a îndepărta dispozitivele de protecție de pe drapta și de pe stânga.

# \*Accesorii

| lmagine | Nume                              | Lungime | Cantitate                      |
|---------|-----------------------------------|---------|--------------------------------|
|         | Cablu de alimentare               | 1,5m    | 1 buc.                         |
|         | Cablu VGA                         | 1,8m    | 1 buc.                         |
| A       | Cablu audio                       | 1,8m    | 1 buc.                         |
|         | Cablu DVI (doar la modelul dublu) | 1,8m    | 1 buc. (opțiune P372D, P372BD) |
|         | Manual de utilizare               |         | 1 buc.                         |
|         | Fișă de garanție                  |         | 1 buc.                         |

## Instalarea monitorului

\*NU INSTALAȚI monitorul in locații unde pot avea loc schimbări bruște de temperatură, sau în zone cu umiditate, praf, sau fum, deoarece se pot produce incendii, electrocutări sau pagube.

\*NU amplasați monitorul LCD lângă o fereastră, deoarece acesta se poate deteriora grav dacă este expus la ploaie, apă, umezeală sau lumina soarelui.

\*MENȚINEȚI o bună aerisire; dacă acoperiți fantele de ventilație este posibil să cauzați un incendiu.

\*AMPLASAȚI monitorul la o distanță de cel puțin 4" (sau 10 cm) de perete.

\*Temperatura sigură de stocare a monitorului LCD este între -20 și+65?C.

### \*Conectarea cablurilor la computer și la monitor

#### \* Etapa 1

1. Opriți computerul și monitorul LCD înainte de a conecta monitorul LCD la computer.

2. Asezați monitorul pe birou, apoi priviți partea din spate a monitorului. Sau Atașarea carcasei suportului. De exemplu: imaginea corectă

3. Cablul de alimentare/celelalte cabluri trebuie să fie pregătite, ca și carcasa suportului.

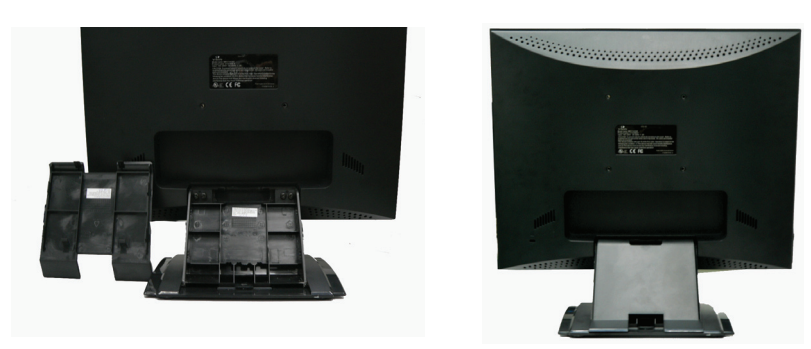

#### \* Etapa 2

4. Folosiți cablul VGA pentru a conecta mufa VGA a monitorului LCD. Cablul trebuie să fie bine conectat. Sau: Atașați carcasa suportului apoi cablul VGA și cablul de alimentare la monitorul LCD O

5. Dual Mode: Dacă sistemul dumneavoastră este un model cu semnal dublu, conectați cablul DVI la portul DVI al monitorului LCD. 6. Folosiți cablul audio pentru a conecta mufa "audio in" la monitorul LCD.

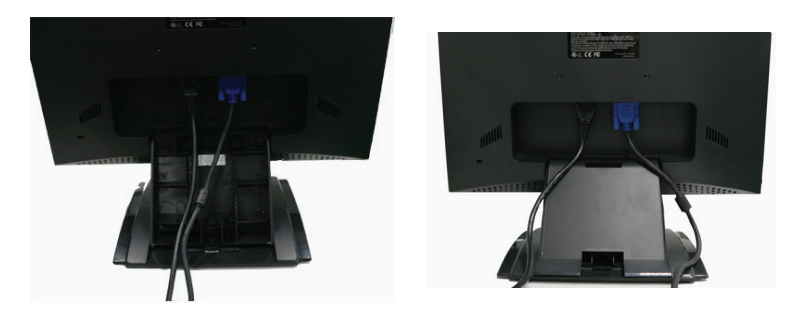

PRESTIGIO P372

RO

### \* Etapa 3

8. Toate cablurile, inclusiv cel de alimentare, trebuie să fie amplasate în spații speciale pentru cabluri, și trebuie să fie atașate corespunzător de suport. (Notă: În timp ce atașați suportul, sunetul de declic vă indică faptul că suportul este atașat în mod corespunzător. Sau: atașați suportul, apoi cablul VGA, cablul de alimentare și cablul audio la monitor?

ß

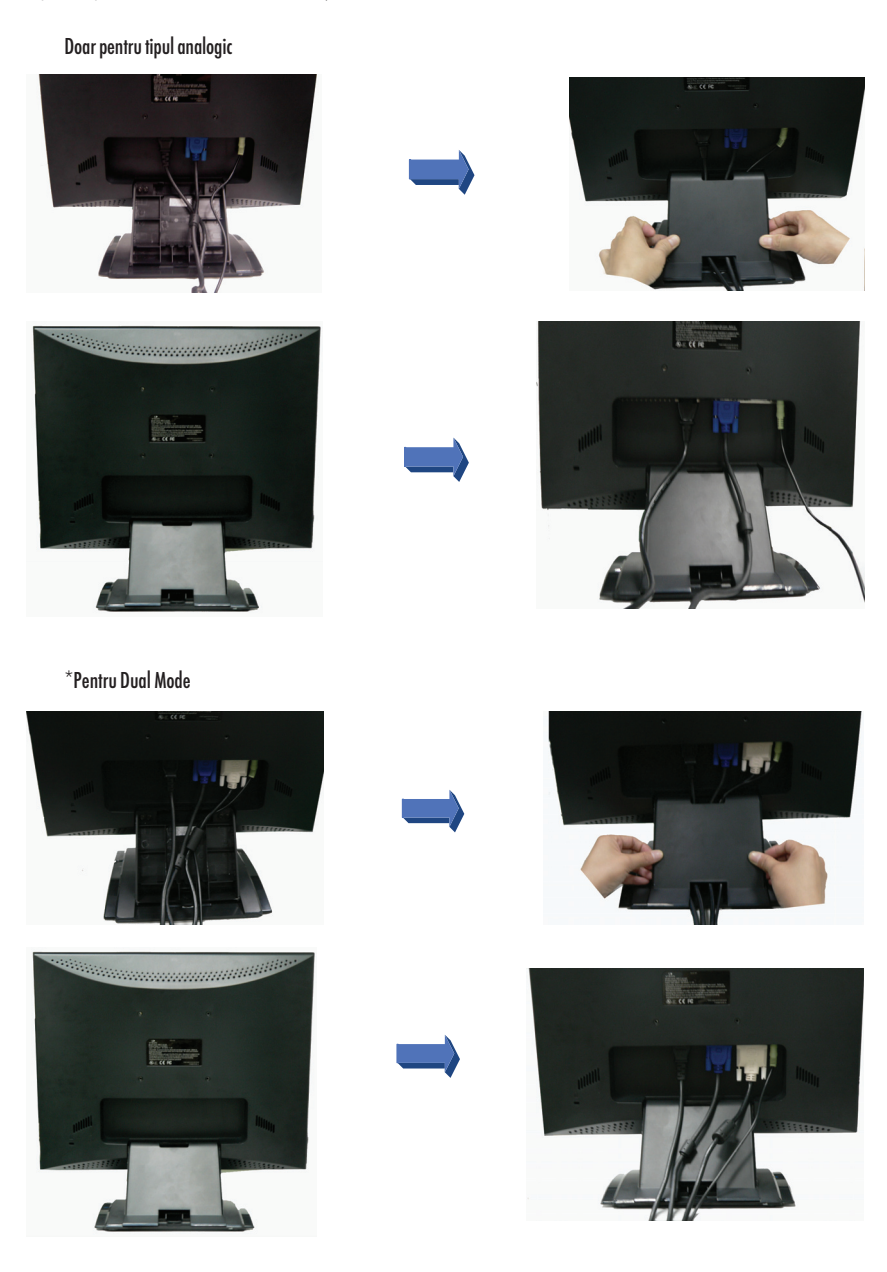

PRESTIGIO P372

#### Etapa 4

10. Conectați cablul VGA la portul VGA al computerului. Cablul trebuie să fie bine conectat. (Notă: Dacă sistemul dumneavoastră este un model cu semnal dublu, conectați cablul DVI la portul DVI al monitorului LCD.

11. Folosiți cablul audio pentru a conecta placa audio la mufa "audio out" a computerului. RO

### \* Etapa 5

 Conectați capătul tată al cablului de alimentare la priza de perete.
Porniți computerul, apoi porniți și monitorul LCD.

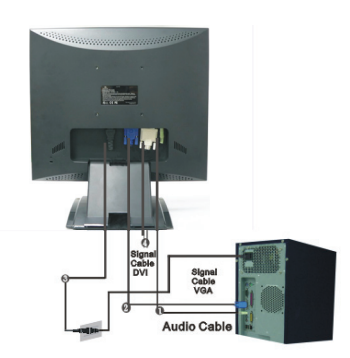

Signal Cable VGA

----

1.1

# \*Diagrama de conectivitate

| 1 | Sistem audio              | Conectați cablul audio.                                                               |
|---|---------------------------|---------------------------------------------------------------------------------------|
| 2 | Conector VGA              | Conectați cablul VGA.                                                                 |
| 3 | Alimentare                | Conecteați la priza c.a. de perete.                                                   |
| 4 | Conectorul DVI (opțional) | Conectați cablul detașabil DVI. Observație: Cablul DVI este doar pentru modelul Dual. |

#### NOTĂ

Pentru a asigura o mai bună protecție, vă recomandăm să utilizați un dispozitiv de protecție contra supratensiunii între adaptorul c.a. și priza electrică de perete pentru a preveni efectele unor fluctuații bruște de curent asupra monitorului. Creșterile bruște de electricitate pot cauza daune grave monitorului.

# Modul de funcționare al monitorului

Utilizatorii pot regla imaginea la luminozitatea și claritatea dorite, conform instrucțiunilor de mai jos.

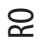

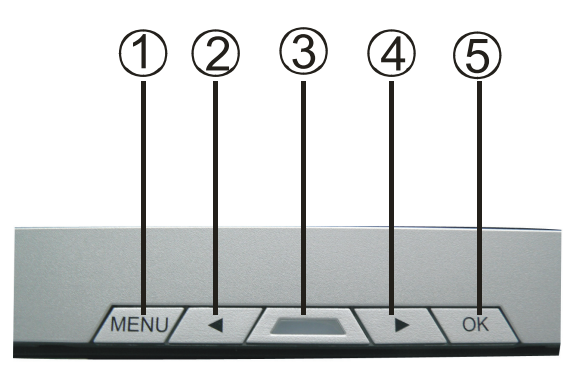

| # | Butoane                 | Funcții                                                                                             |
|---|-------------------------|----------------------------------------------------------------------------------------------------|
| 1 | MENIU                   | Meniu: Pentru a accesa meniul principal/sub-meniul, pentru reglare<br>Enter : confirmarea selecției |
| 2 | <                       | indicarea reducerii<br>Pentru a selecta o caracteristică<br>Taste directe                           |
| 3 | Comutator de alimentare | Pornirea/oprirea monitorului<br>Verde – funcționare normală<br>Portocaliu -consum redus             |
| 4 | >                       | indicarea creșterii<br>Pentru a selecta o caracteristică<br>Taste directe                           |
| 5 | ОК                      | Auto: Reglați automat ceasul, faza și poziția imaginii<br>Exit : revenire                           |

PRESTIGIO P372

# Folosirea OSD-ului (displayul)

# \* Structura OSD-ului

Funcțiile OSD-ului permit reglarea mai ușoară a displayului la calitatea dorită. Meniul OSD include un meniu principal, un sub-meniu de instalare avansată și un alt sub-meniu pentru tonurile de gri.

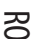

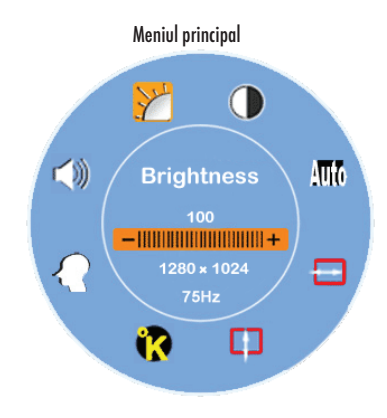

\*Apăsați tasta MENU pentru a accesa meniul principal al OSD-ului care permite utilizatorului să regleze toate setările de Luminozitate, Contrast, Poziția orizontală, Poziția verticală, Tonurile de gri și Volum, cu ajutorul tastelor "<" și ">". (Vezi Tabelul de funcționare OSD de la pagina 8 pentru mai multe detalii)

# \*SETARE AVANSATĂ

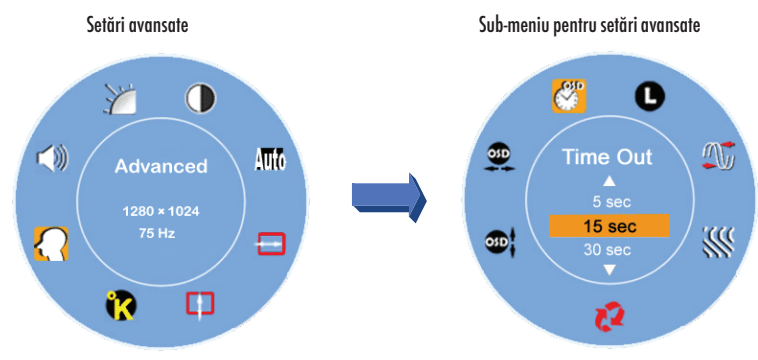

\* După ce ați accesat Meniul principal

\* Apăsați tasta < sau > pentru a selecta opțiunea Advanced Setup (Setări Avansate).

\*Apoi dați clic pe tasta de meniu pentru a accesa sub-meniul și pentru a putea regla fiecare element (vezi Tabelul de funcționare OSD de la pagina 8 pentru detalii suplimentare)

\*Apăsați tasta OK pentru a ieși din sub-meniu.

Apăsați tasta < sau > pentru a selecta opțiunea pe care doriți să o reglați sau apăsați tasta OK pentru a ieși din meniul principal. \* Apăsați Reset pentru ca toate setările să revină la valoarea implicită.

### \* TONURI DE GRI

8

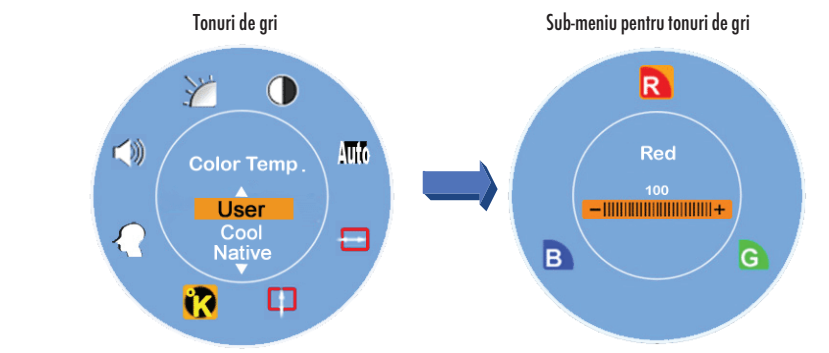

\* După ce ați accesat Meniul principal

\* Apăsați tasta < sau > pentru a selecta opțiunea Color Temperature (Tonuri de gri).

\*Apoi dați clic pe tasta de meniu pentru a accesa sub-meniul și pentru a putea regla fiecare element (vezi Tabelul de funcționare OSD de la pagina 8 pentru detalii suplimentare)

\*Apăsați tasta OK pentru a ieși din sub-meniu.

Apăsați tasta < sau > pentru a selecta opțiunea pe care doriți să o reglați

sau apăsați tasta OK pentru a ieși din meniul principal.

### \* Taste directe

#### \*Reglarea volumului

- \* Apăsați tasta > și se va afișa interfața pentru nivelul volumului.
- \* Apăsați tasta < sau > și se poate regla nivelul volumului ( > pentru a mări nivelul, < pentru a reduce nivelul)
- \* Apăsați OK pentru a părăsi caseta Volume Level Adjustment sau caseta de dialog va dispărea automat în câteva secunde.

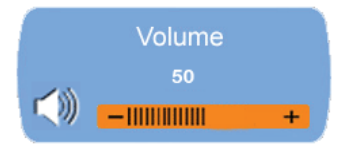

#### \* Mute/Un-mute

- \* Apăsați tasta < și se va activa funcția Mute (fără sonor), iar interfața respectivă se va afișa.
- \* Apăsați tasta > sau < și se va activa funcția Un-mute (cu sonor), iar imaginea aferentă respectivă se va afișa.
- \* Apăsați OK pentru a părăsi fereastra Muting Function sau caseta de dialog va dispărea automat în câteva secunde.

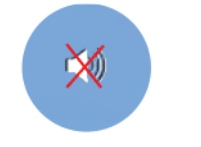

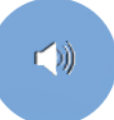

PRESTIGIO P372

#### \*Configurare automată

\*Când sistemul dumneavoastră funcționează în modul VGA, apăsați OK pentru a executa funcția de configurare automată, iar sistemul va fi setat la condițiile optime de fiecare dată.

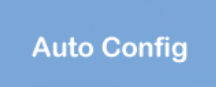

RO

9

#### \*Comutatorul pentru semnale de intrare (analogic/digital)

Când semnalul analogic este pornit

\* Apăsați tastele < și > simultan și țineți-le apăsate pentru a activa sursa de intrare pentru semnale digitale, iar indicatorul DVI va apărea în colțul din dreapta sus, în timp ce semnalul analogic va fi dezactivat. Apăsați tastele < și > simultan, și țineți-le apăsate o secundă pentru a activa din nou sursa de semnal analogic, iar indicatorul Analogic D-SUB se va afișa în colțul din dreapta sus.

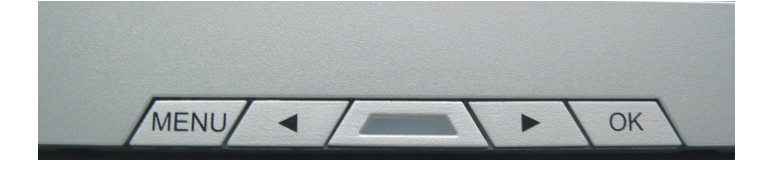

# \* Observații speciale pentru semnalul de intrare DVI

Opțiunile de Poziție orizontală, Poziție verticală și Configurare automată se dezactivează în meniul principal, iar culoarea indicatorilor Poziție orizontală, Poziție verticală și Configurare automată va fi indicată în două nuanțe de gri cu consisteânță diferită, conform celor de mai jos.

Opțiunile Ceas și Fază se dezactivează în meniul secundar, iar culoarea indicatorilor Ceas și Fază va fi indicată în două nuanțe de gri cu consistență diferită, conform celor de mai jos.

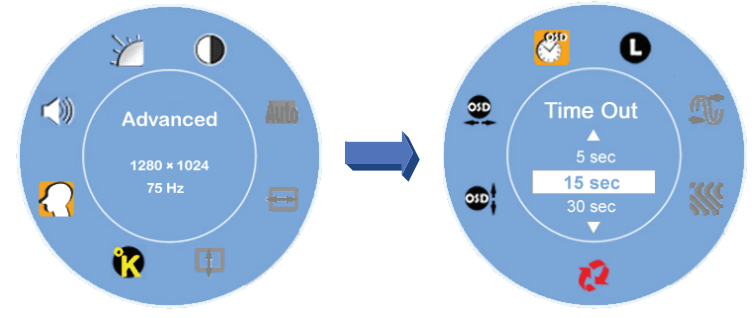

PRESTIGIO P372

# Tabelul de operare OSD

### \*Meniul principal

### RO

| mentor principal     | Situație/ obținue                                                                                                    |
|----------------------|----------------------------------------------------------------------------------------------------|
| Luminozitate         | Reglare manuală a luminozității.                                                                                                    |
| Contrast             | Reglare manuală a contrastului                                                                                                    |
| Configurare automată | Reglează automat poziția orizontală, poziția verticală, ceasul și faza (dezactivat în modul<br>DVI)                                                                                                    |
| Poziție orizontală   | Reglează manual poziția orizontală a imaginii (dezactivat în modul DVI)                                                                                                    |
| Poziție verticală    | Reglează manual poziția verticală a imaginii. (dezactivat în modul DVI)                                                                                                    |
| TONURI DE GRI        | Presetare pentru culoare: Pentru nuanțe intense de alb și roșu; opțiunea poate fi modificată<br>la alegerea utilizatorului<br>Culoarea utilizatorului: permite utilizatorului să regleze culorile roșu, verde și albastru la<br>intensitatea dorită |
| Setări avansate      | Accesați meniul de setări avansate pentru a regla următoarele funcții ale OSD-ului: Time Out<br>(temporizare), Languages (limbă), Clock (ceas), Phase (fază), OSD Position (poziția OSD)<br>și Reset (resetare).                                    |
| Volum                | Reglare manuală a volumului                                                                                                    |

Notă: Apăsați tasta MENU pentru a accesa meniul principal al OSD-ului, apoi apăsați din nou tasta Menu pentru a accesa fereastra de reglare a luminozității ecranului la valoarea dorită, apăsând tastele "< " sau "> ". Gama de reglare este de la 0-100, iar setarea implicită este de 100. Apăsați OK pentru a părăsi meniul

#### \*SUB-MENIU

| Sub-meniu                    | Situație/opțiune                                                                                                    |
|------------------------------|----------------------------------------------------------------------------------------------------|
| Roșu<br>Verde<br>Albastru    | Reglați manual culoarea "roșu" la valoarea dorită<br>Reglați manual culoarea "verde" la valoarea dorită<br>Reglați manual culoarea "albastru" la valoarea dorită                                                                                      |
| Temporizare<br>Limba<br>Ceas | Stabiliți intervalul în timpul căruia meniul OSD se afișează pe ecran.<br>Selectați limba dorită din cele 7 disponibile<br>Reglați parametrii PLL pentru a permite operatorului să controleze sincronizarea<br>ceasului PLL (dezactivat în modul DVI) |
| Fază                         | Reglați parametrii PLL pentru a permite operatorului să controleze sincronizarea<br>ceasului PLL (dezactivat în modul DVI)                                                                                                    |
| Resetare                     | Readuceți toate setările utilizatorului la valoarea împlicită.<br>Realezză manuel peritia verticelă a OSD ului                                                                                                    |
| Poziție orizontală           | Reglează manual poziția veniculă a OSD-ului.<br>Reglează manual poziția orizontală a OSD-ului.                                                                                                    |
|                              | Sub-meniu<br>Roșu<br>Verde<br>Albastru<br>Temporizare<br>Limba<br>Ceas<br>Fază<br>Resetare<br>Poziție verticală<br>Poziție orizontală                                                                                                    |

Notă: Apăsați butonul de meniu pentru a introduce selecția. Apoi apăsați tastele < sau > pentru a regla selecția la valoarea dorită. Apăsați OK pentru a părăsi meniul de reglare și pentru a reveni la meniul principal al OSD.

# Reglarea unghiului vizual

Unghiul vizual poate fi reglat de la unghiul descendent 5 până la unghiul ascendent 15, pentru a obține setări optime.

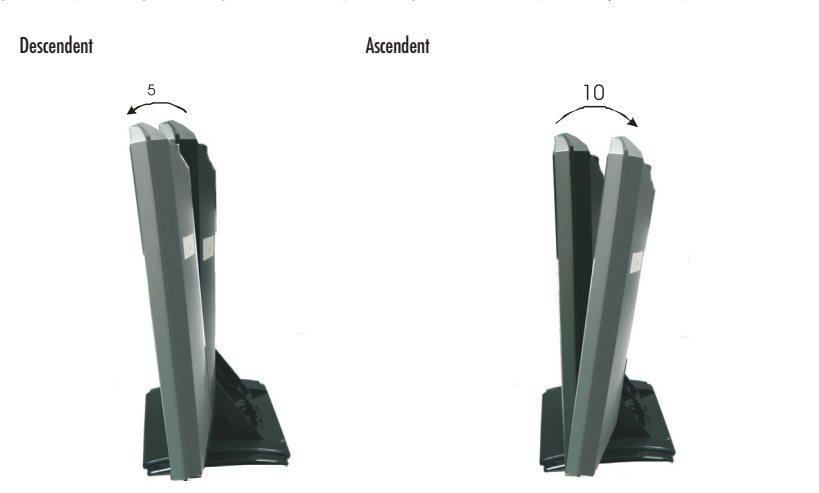

# Consum de curent

Monitorul LCD respectă porpunerea VESA DPMS de reducere a consumului (versiunea 1.0p). Propunerea VESA DPMS oferă patru faze de reducere a consumului, prin detectarea semnalului sincronizat orizontal sau vertical.

| Articol | Mod DPMS   | Display       | LED de alimentare | Consum de energie | Timp de recuperare | H-sync | V-sync |
|---------|------------|---------------|-------------------|-------------------|--------------------|--------|--------|
| 1       | Pornit     | Normal        | Verde             | <36W              | -                  | Pornit | Pornit |
| 2       | Stand By   | Display lipsă | Portocaliu        | < 1W              | 3 sec.             | oprit  | Pornit |
| 3       | Suspendare | Display lipsă | Portocaliu        | < 1W              | 3 sec.             | Pornit | oprit  |
| 4       | Active Off | Display lipsă | Portocaliu        | < 1W              | 3 sec.             | oprit  | oprit  |

RO

# Temporizare suportată

### RO

| mod display Allalogic |           |      |             |                      |                     |  |
|-----------------------|-----------|------|-------------|----------------------|---------------------|--|
|                       |           |      |             | Frecvența orizontală | Frecvența verticală |  |
|                       | VESA      | VGA  | 640 x 480   | 31.5 KHz             | 60 Hz               |  |
|                       |           |      |             | 37.5 KHz             | 75 Hz               |  |
|                       |           |      |             | 37.9KHz              | 72Hz                |  |
|                       |           |      | 720 x 400   | 31.5 KHz             | 70.1 Hz             |  |
|                       |           | SVGA | 800 x 600   | 35.2 KHz             | 56.3 Hz             |  |
|                       |           |      |             | 37.9 KHz             | 60.3 Hz             |  |
|                       |           |      |             | 46.9 KHz             | 75.0 Hz             |  |
|                       |           |      |             | 48.1 KHz             | 72.0 Hz             |  |
|                       |           | XGA  | 1024 x 768  | 48.4 KHz             | 60.0 Hz             |  |
|                       |           |      |             | 56.5 KHz             | 70.1 Hz             |  |
|                       |           |      |             | 60.0 KHz             | 75.0 Hz             |  |
|                       |           | SXGA | 1280 x 1024 | 63.98 KHz            | 60.02 Hz            |  |
|                       |           |      |             | 79.97 KHz            | 75.02 Hz            |  |
|                       | Macintosh | VGA  | 640 x 480   | 35.0 KHz             | 66.7 Hz             |  |
|                       |           |      | 832 x 624   | 49.7 KHz             | 74.6 Hz             |  |
|                       | MS-DOS    |      | 640 x 350   | 31.5 KHz             | 70.1 Hz             |  |
|                       |           |      |             |                      |                     |  |

# Proceduri de detectare a defecțiunilor tehnice

Dacă monitorul LCD nufuncționează corespunzător, vă sugerăm să urmați instrucțiunile de mai jos.

1. Efectuați reglarea conform cu secțiunea Modul de Funcționare al monitorului de la pagina 8.

2. Verificați cele de mai jos dacă nu găsiți o instrucțiune adecvată în secțiunea Modul de Funcționare al monitorului de la pagina 8, sau dacă problema persistă.

3. Dacă problema pe care o aveți nu este descrisă mai jos sau dacă nu o puteți remedia, nu mai folosiți respectivul monitor și contactați dealerul sau cel mai apropiat centru de service pentru asistență.

| Probleme                                              | VERIFICAȚI                                                                                                    |
|-------------------------------------------------------|----------------------------------------------------------------------------------------------------|
| Lipsă display/aspect display anormal                  |                                                                                                    |
| a) Indicatorul de alimentare nu se aprinde            | .Dacă cablul de alimentare este bine conectat la priză.<br>Dacă butonul de alimentare este pornit.<br>Daca priza c.a. funcționează bine. Vă rugăm să folosiți o altă piesă.                       |
| b) Indicatorul de alimentare este verde               | Dacă este activ screen saver-ul, atingeți tastatura sau mouse-ul.<br>Măriți contrastul și/sau luminozitatea.<br>Dacă semnalul de temporizare al computerului respectă specificațiile monitorului. |
| b) Indicatorul de alimentare este<br>portocaliu       | Dacă monitorul funcionează în modul de consum redus, atingeți tastatura sau mouse-ul.<br>Dacă este pornit computerul                                                                              |
| d) Displayul este prea întunecat sau<br>prea luminos. | Dacă semnalul de ieșire al computerului respectă specificațiile.                                                                                                    |

12

PRESTIGIO P372

| Probleme                         | VERIFICAȚI                                                                                                    |
|----------------------------------|----------------------------------------------------------------------------------------------------|
| e) Displayul nu este centrat.    | Dacă semnalul de temporizare al computerului respectă specificațiile.                                                          |
| f) Displayul prezintă un tremur. | Dacă tensiunea de alimentare respectă specificațiile.<br>Dacă semnalul de temporizare al computerului respectă specificațiile. |

4. Când se afișează meniul "No Connection" și rămâne pe ecran, verificați dacă toate cablurile de semnal ( cablul VGA sau cablurile VGA și DVI ) sunt corect conectate.

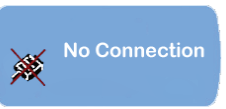

5. Când se afișează meniul "Out of range" și rămâne afișat pe ecranul gol, așteptați 15 secunde, apoi displayul va reveni la normal. Verificați și reglați temporizarea semnalului de intrare.

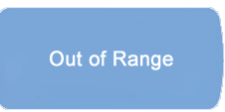

6. Când se afișează meniul "No Signal" și dispare în 5 secunde, verificați dacă sursa de alimentare și computerul sunt pornite.

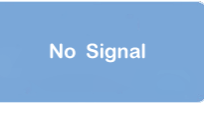

# CONFORMITATE

Siguranța

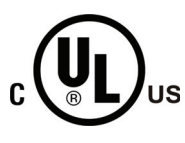

# DECLARAȚIE DE CONFORMITATE CU MARCAJ CUL

Această clasificare se folosește pentru produsele care se distribuie pe piața canadiană și americană. Indică faptul că produsele respectă cerințele pentru piața canadiană și americană. urmează: siguranță: UL60950-1,CAN/CSA –C22.2 nr. 60950-1-03

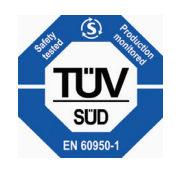

# DECLARAȚIE DE CONFORMITATE CU MARCAJ TUV

PRESTIGIO P372

RO

# EMI DECLARAȚIE DE CONFORMITATE FCC Acest echipament a fost testat și întrunește limitele stabilite pentru un aparat digital de Clasa B, conform

RO

Părții 15 din Regulamentul FCC. Aceste limite sunt concepute pentru a asigura o protecție rezonabilă împotriva interferențelor dăunătoare în cadrul unei instalații la domiciliu. Aceste echipamente generează, utilizează, și poate radia frecvențe radio și dacă nu este instalat corespunzător și folosit în conformitate cu instrucțiunile, poate cauza interferențe dăunătoare cu sistemele de comunicație radio. Totuși, nu există nici o garanție că nu vor apărea interferențe în cadrul unei instalații particulare. Dacă acest echipament cauzează interferențe dăunătoare cu recepția radio sau televizată (care pot fi determinate prin pomirea și oprirea echipamentelor), utilizatorul trebuie să corecteze interferențele luând una sau mai multe din măsurile de mai jos:

\*Reorientați sau mutați antena receptoare.

\*Măriți distanța dintre echipament și receptor.

\*Conectați echipamentul la o priză aflată pe un alt circuit decât cea la care este conectat receptorul.

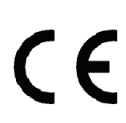

### DECLARAȚIE DE CONFORMITATE CU MARCAJ CE

Conform cu eticheta unității, acest produs respectă standardele actuale privitoare la siguranța electrică și la compatibilitatea electromagnetică. Monitorul LCD respectă cerințele standardelor europene, inclusiv: Emisii: EN 55022, EN 55024, 89/336/EEC, 73/23/EEC, 93/68/EEC.

# PENTRU SIGURANȚA DUMNEAVOASTRĂ

### **AVERTISMENT**

#### FOLOSIȚI MEREU CU SURSA DE ALIMENTARE ADECVATĂ

Folosirea unei tensiuni incorecte va cauza defectarea și poate provoca incendii sau electrocutare.

#### PROTEJAȚI și FOLOSIȚI CORECT CABLUL

Nu trageți de cablurile de alimentare și semnal, nu le îndoiți și nu puneți monitorul sau alte obiecte grele pe cabluri. În cazul în care cablurile sunt deteriorate, acestea pot cauza incensii sau șocuri electrice.

#### OPRIȚI IMEDIAT MONITORUL DACĂ DETECTAȚI ANOMALII

Dacă observați anomalii, cum ar fi zgomote ciudate, fum sau un miros neobișnuit, deconectați monitorul și contactați distribuitorul sau cel mai apropiat centru de service.

#### NU ÎNDEPĂRTAȚI CARCASA

Îndepărtarea carcasei vă poate expune la pericolul de incendiu sau electrocutare.

#### NU INTRODUCEȚI OBIECTE STRĂINE ÎN MONITOR

Vă puteți expune la pericolul de incendiu, electrocutare sau puteți cauza pagube dacă monitorul funcționează cu obiecte străine în interior.

#### NU FOLOSIȚI MONITORUL ÎN APROPIEREA APEI

\*Dacă folosiți monitorul în apropierea apei, sau la locații unde poate fi stropit cu apă, pot avea loc incendii sau electrocutări.

#### CONDIȚII METEOROLOGICE NEFAVORABILE

Vă recomandăm să nu folosiți monitorul pe timp de furtună, deoarece o cădere de curent poate cauza defectarea acestuia. Nu atingeți priza în astfel de situații, deoarece vă puteți electrocuta.

### CUTIE

RO

#### DECONECTAȚI CABLURILE CÂND MUTAȚI MONITORUL

Când mutați monitorul, opriți-l, deconectați-l și deconectați și cablul de semnal. În cazul în care cablurile nu sunt deconectate în mod adecvat când mutați monitorul, acesta poate cauza incendii sau șocuri electrice.

#### NU ATINGEȚI FIȘA CU MÂINILE UDE.

Dacă trageți sau introduceți fișa cu mâinile ude puteți provoca electroșocuri.

#### ȚINEȚI FIȘA ATUNCI CÂND O DECONECTAȚI.

Pentru a deconecta cablul de alimentare sau de semnal, trageți cablul de fișă. nu trageți niciodată de cablu, deoarece puteți cauza incendii sau șocuri electrice.

#### Altele

#### **RECOMANDĂRI ERGONOMICE**

Nu folosiți monitorul într-o încăpere întunecoasă sau pe un fundal luminos. Pentru un confort vizual optim, monitorul trebuie să fie chiar la nivelul ochilor și la o distanță de 30-60 cm (16-24 inci) de ochii dumneavoastră. Când folosiți monitorul pentru o perioadă îndelungată, se recomandă să vă luați câte o pauză de 10 minute pe oră.

# NOTE SPECIALE PRIVITOARE LA MONITOARELE LCD

Următoarele simptome sunt normale la un monitor LCD și nu semnalează o problemă.

\* Când porniți prima dată monitorul LCD monitor, dacă imaginea nu se încadrează în display, este din cauza computerului pe care îl folosiți. În astfel de situații, reglați imaginea la poziția corectă (vezi Modul de funcționare al monitorului)

\*Ecranul poate prezenta un tremur la prima utilizare. Opriți și reporniți monitorul și tremurul va dispărea.

\*Puteți constata că ecranul are o luminozitate neuniformă, în funcție de tipul de desktop folosit. Este normal ca monitoarele LCD să aibă o luminozitate neuniformă.

\* Din cauza tipului ecranului LCD, după afișarea îndelungată a unei imagini, imaginea precedentă poate persista un timp pe display după ce a fost schimbată. În astfel de situații, ecranul își revine prin schimbarea imaginii sau prin oprirea sa timp de câteva ore.

\*Dacă ecranul se întunecă, dacă imaginea tremură sau nu se aprinde, contactați distribuitorul sau cel mai apropiat centru de service pentru a schimba sistemul de iluminare a ecranului. Nu încercați să îl înlocuiți dumneavoastră.

\* Dacă trebuie să returnați unitatea la service și ați aruncat deja ambalajul original al acesteia, vă rugăm să contactați distribuitorul sau cel mai apropiat centru de service pentru a obtine indicatii sau un nou ambalaj.

# Curățare

### AVERTISMENT

\*Dacă ați scăpat materiale sau lichide pe monitor în timpul operațiunii de curățare, deconectați imediat cablul de alimentare și contactați distribuitorul sau cel mai apropiat centru de service. Trebuie să aveți mâinile uscate când deconectați cablul de alimentare.

#### CUTIE

ß

\* Din motive de siguranță, opriți alimentarea și scoateți monitorul din priză când doriți să îl curățați.

\* Nu zgâriați monitorul și nu îl frecați cu obiecte dure.

\* Nu folosiți niciodată solvenți pentru monitorul LCD. Astfel de substanțe chimice agresive pot deteriora carcasa și ecranul LCD. Detergent sub formă de spray cu diluant, detergent abraziv pe bază de ceară și benzen, sau solvenți alcalini \*Dacă frecați îndelungat carcasa cu produse de cauciuc sau plastic puteți deteriora sau șterge stratul de vopsea de pe carcasă.

#### Carcasa

\* Îndepărtați praful cu o cârpă umedă și cu un detergent ușor pe bază de solvenți. Apoi ștergeți carcasa cu o cârpă moale și uscată.

### LCD

\* Se recomandă curățarea periodică cu o cârpă moale și uscată.

\*Nu folosiți șervețele de hârtie pentru a curăța ecranul. Puteți deteriora ecranul LCD.